## 如何从Microsoft CA服务器导出和转换pfx CA根证 书和密钥

## 问题:

此知识库文章引用不是由思科维护或支持的软件。提供该信息只是为了方便您使用。如需进一步协助,请联系软件供应商。

以下是从Microsoft CA服务器2003导出CA签名根证书和密钥的说明。此过程中有几个步骤。每一步都要遵循,这一点至关重要。

| 从MS CA服务器导出证书和私钥                                                    |
|---------------------------------------------------------------------|
| 1.转到' <b>开始' -&gt;'运行' -&gt; MMC</b>                                |
| 2.单击" <b>文件"-&gt;"添加/删除管理单元"</b>                                    |
| 3.单击"添 <b>加"</b> 按钮                                                 |
| <b>4.选</b> 择"证 <b>书",然</b> 后单击" <b>添加"</b>                          |
| 5.选 <b>择"计算</b> 机帐户" <b>-&gt;"下一</b> 步" — <b>&gt;"本地计算机"</b> ->"完成" |
| 6.单 <b>击"关</b> 闭"-> <b>"确定"</b>                                     |
| MMC现在已加载证书管理单元。                                                     |
| <b>7.展</b> 开 <b>证</b> 书 — >,然后单击"个 <b>人"</b> ->"证 <b>书"</b>         |
| <b>8.右</b> 键单击相应的CA证书,然 <b>后选择"所有任</b> 务" <b>-&gt;"导出"</b>          |
| 证书导出向导将启动                                                           |
| 9.单击" <b>下一步"-</b> >选择" <b>是,导出私钥"-</b> >"下 <b>一步"</b>              |
| <b>10.取<i>消选中</i>此处的所有选项。PKCS 12应是唯一可用的选项。单<b>击"Next"</b></b>       |
| 11.为私钥提供您选择的密码                                                      |
| 12.提供要另存为的文件名,然 <b>后单击"下</b> 一步", <b>然后单击"完成"</b>                   |
| 现在,您的CA签名证书和根证书已导出为PKCS 12(PFX)文件。                                  |
| ┃ <b>提取公钥(业予)</b><br>你需要访问法行OpenSSI 的计算机   ☑DEV文件复制到此计算机并法行以下会合:    |
| 心而安切凹鱼1JOPEIISOLUII异们。符FFAX计复制到此计异们开色1J以下叩卫,                        |

这将创建名为"certificate.cer"的公钥文件

注意:这些说明已在Linux上使用OpenSSL进行验证。Win32版本的某些语法可能有所不同。

## 提取和解密私钥

WSA要求未加密私钥。使用以下OpenSSL命令:

openssl pkcs12 -in <filename.pfx> -nocerts -out privatekey-encrypted.key

系统将提示您输入"**输入导入密**码"。 这是在上述步骤11中*创建的*密码。 系统还会提示您输入"Enter PEM pass phrase"(输入PEM口令)。 是加密密码(用于下面 )。

这将创建名为"privatekey-encrypted.key"的加密私钥文件

要创建此密钥的解密版本,请使用以下命令:

openssl rsa -in privatekey encrypted.key -out private-key

可以从"安全服务"(Security Services)->"HTTPS代**理"(HTTPS Proxy)将公**用密钥和解**密的私钥安装** 到WSA上